•

MB Keymaker Pro All keys lost - add new key (with PCF 7936 transponder)

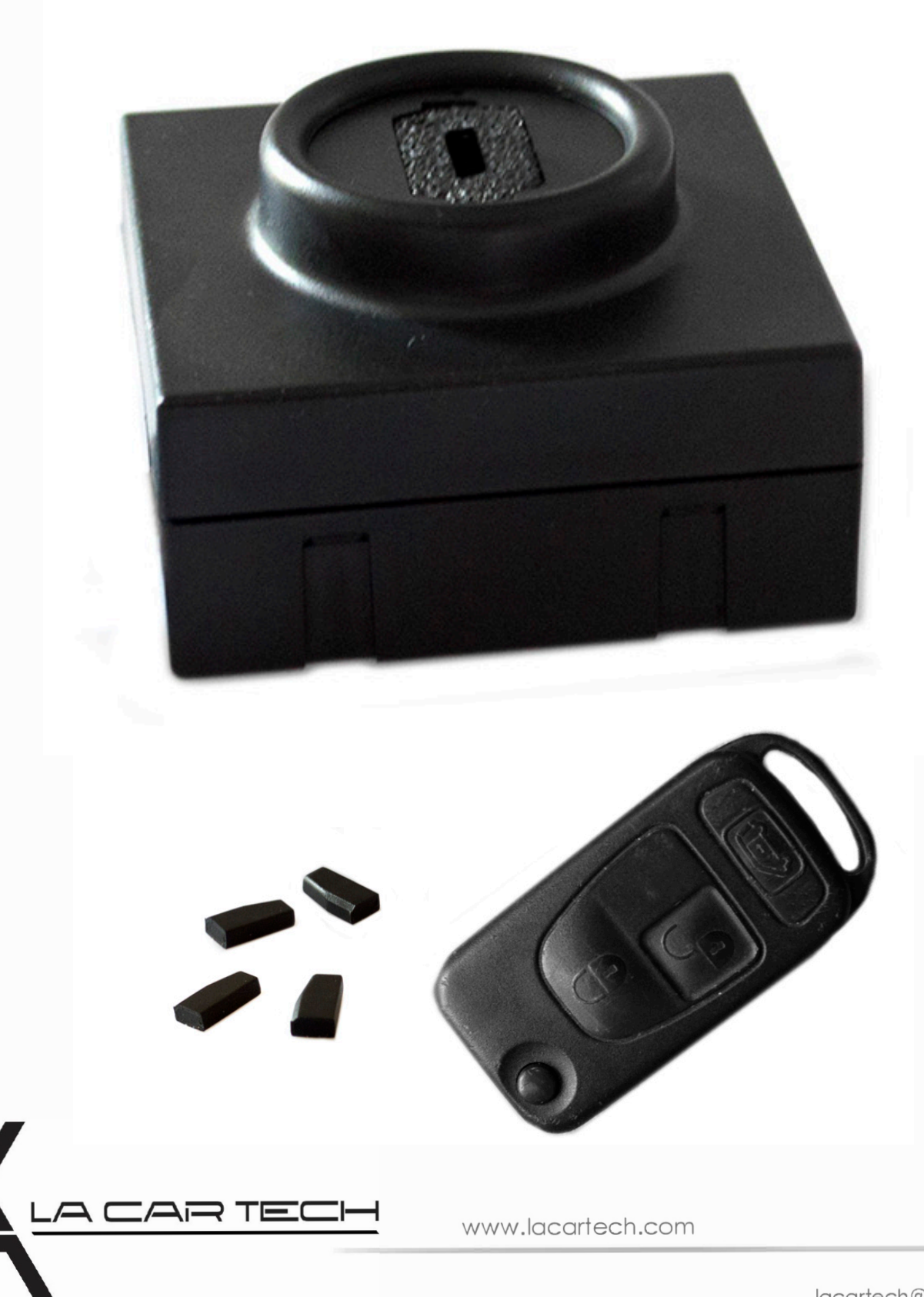

(877) 289-5124 lacartech@lacartech.com

## Read a memory dump out of the EIS with use of MBProg and Click'n Go

Connect Click'n Go adapter to EIS Connect USB cable to PC

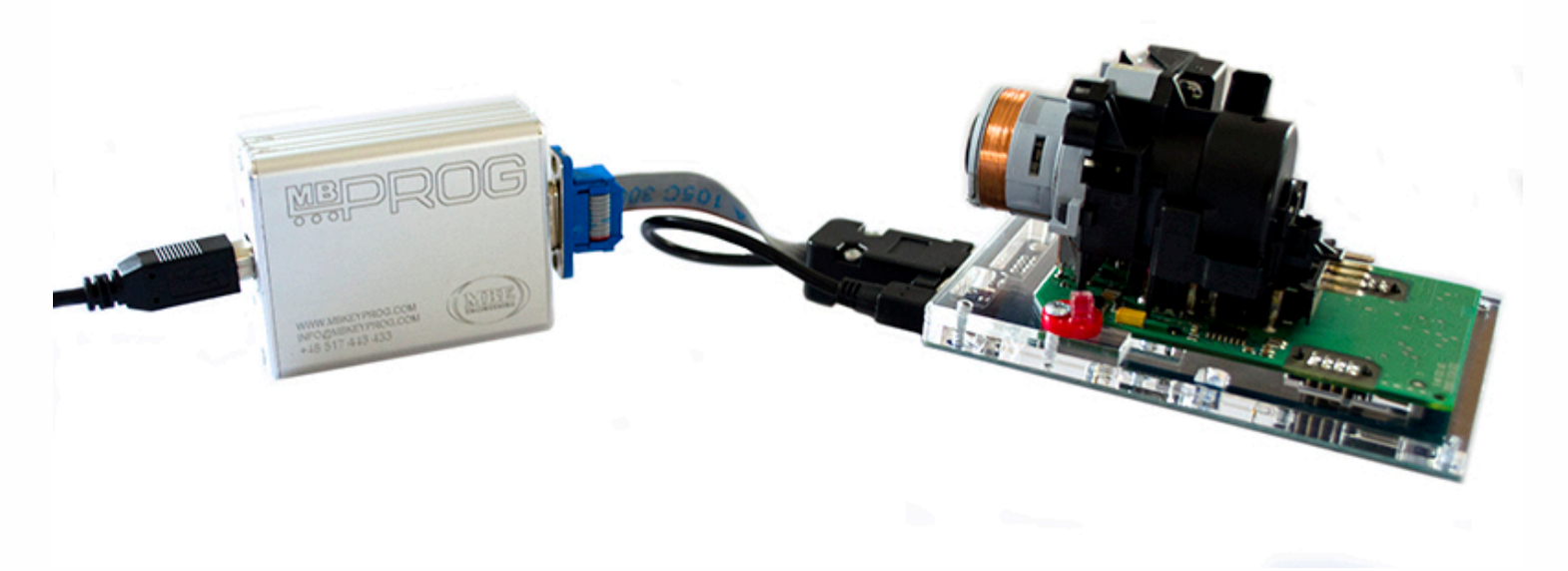

### **Open MBProg and click on Chip button**

| or Multiprog VI.40.6.5           |                 |                          |      |               |                        |    |      |                        |               |                        |     |     |      |     |     |      |        |         |       |         |          |                    |                 |
|----------------------------------|-----------------|--------------------------|------|---------------|------------------------|----|------|------------------------|---------------|------------------------|-----|-----|------|-----|-----|------|--------|---------|-------|---------|----------|--------------------|-----------------|
| File Edit Device Tools Help Exit |                 |                          |      |               |                        |    |      |                        |               |                        |     |     |      |     |     |      |        |         |       |         |          |                    |                 |
| 🖻 🖬                              |                 | $\underline{\omega}^{*}$ | RE.4 | ND (          | 1                      | W  | rite | [7                     | VEF           | RIFY                   | Ľ   | ER  | RASE | ]   |     | CHIP | EST PI | N       | ι     | Jsecure | Security | 🕢 Help             | User manual     |
| Selected Dev                     | Selected Device |                          |      |               |                        |    |      |                        |               |                        |     |     |      |     |     |      |        |         |       |         |          |                    |                 |
| None                             |                 |                          |      |               |                        |    |      |                        |               |                        |     |     |      |     |     |      |        |         |       |         |          | Vcc= 50            |                 |
|                                  | 00              | 01                       | 02   | 03            | 04                     | 05 | 06   | 07                     | 08            | 09                     | 0 A | 0 B | 0 C  | 0 D | 0 E | 0 F  | 01234  | 5678    | 89 AB | CDEF    |          | D                  |                 |
| 0x00                             | FF              | FF                       | FF   | FF            | FF                     | FF | FF   | FF                     | FF            | FF                     | FF  | FF  | FF   | FF  | FF  | FF   |        |         |       |         |          | Device Info        |                 |
| 0x10                             | FF              | FF                       | FF   | FF            | FF                     | FF | FF   | FF                     | FF            | FF                     | FF  | FF  | FF   | FF  | FF  | FF   |        |         |       |         |          | Device             |                 |
| 0x20                             | FF              | FF                       | FF   | FF            | FF                     | FF | FF   | FF                     | FF            | FF                     | FF  | FF  | FF   | FF  | FF  | FF   |        |         |       |         |          | Size               |                 |
| 0x30                             | FF              | FF                       | FF   | FF            | FF                     | FF | FF   | FF                     | FF            | FF                     | FF  | FF  | FF   | FF  | FF  | FF   |        |         |       |         |          | MCU ID             |                 |
| 0x40                             | FF              | FF                       | FF   | FF            | FF                     | FF | FF   | FF                     | FF            | FF                     | FF  | FF  | FF   | FF  | FF  | FF   |        |         |       |         |          | -Program Adres     | Bange           |
| 0x50                             | FF              | FF                       | FF   | FF            | FF                     | FF | FF   | FF                     | FF            | FF                     | FF  | FF  | FF   | FF  | FF  | FF   |        |         |       |         |          | Start Adres        |                 |
| 0x60                             | FF              | FF                       | FF   | FF            | FF                     | FF | FF   | $\mathbf{FF}$          | FF            | FF                     | FF  | FF  | FF   | FF  | FF  | FF   |        |         |       |         |          | End Adres          | En.             |
| <b>0</b> x70                     | FF              | FF                       | FF   | $\mathbf{FF}$ | $\mathbf{F}\mathbf{F}$ | FF | FF   | $\mathbf{F}\mathbf{F}$ | $\mathbf{FF}$ | $\mathbf{F}\mathbf{F}$ | FF  | FF  | FF   | FF  | FF  | FF   |        |         |       |         |          | Chid Adres         |                 |
| 0x80                             | FF              | FF                       | FF   | FF            | FF                     | FF | FF   | $\mathbf{FF}$          | $\mathbf{FF}$ | FF                     | FF  | FF  | FF   | FF  | FF  | FF   |        |         |       |         |          |                    |                 |
| 0x90                             | FF              | FF                       | FF   | FF            | FF                     | FF | FF   | $\mathbf{FF}$          | FF            | FF                     | FF  | FF  | FF   | FF  | FF  | FF   |        |         |       |         |          |                    |                 |
| 0xA0                             | FF              | FF                       | FF   | FF            | FF                     | FF | FF   | FF                     | FF            | FF                     | FF  | FF  | FF   | FF  | FF  | FF   |        |         |       |         |          |                    |                 |
| 0xB0                             | FF              | FF                       | FF   | FF            | FF                     | FF | FF   | FF                     | FF            | FF                     | FF  | FF  | FF   | FF  | FF  | FF   |        |         |       |         |          |                    |                 |
| 0xC0                             | FF              | FF                       | FF   | FF            | FF                     | FF | FF   | FF                     | FF            | FF                     | FF  | FF  | FF   | FF  | FF  | FF   |        |         |       |         |          |                    |                 |
| $0 \times D0$                    | FF              | FF                       | FF   | FF            | FF                     | FF | FF   | FF                     | FF            | FF                     | FF  | FF  | FF   | FF  | FF  | FF   |        |         |       |         |          |                    |                 |
| 0xE0                             | FF              | FF                       | FF   | FF            | FF                     | FF | FF   | FF                     | FF            | FF                     | FF  | FF  | FF   | FF  | FF  | FF   |        |         |       |         |          | Programmer In      | formation       |
| 0xF0                             | FF              | FF                       | FF   | FF            | FF                     | FF | FF   | FF                     | FF            | FF                     | FF  | FF  | FF   | FF  | FF  | FF   |        |         |       |         |          | SŴA                | 1.95            |
|                                  |                 |                          |      |               |                        |    |      |                        |               |                        |     |     |      |     |     |      |        |         |       |         |          | SWB                | 1015            |
|                                  |                 |                          |      |               |                        |    |      |                        |               |                        |     |     |      |     |     |      |        |         |       |         |          | SWA.B              | v212            |
|                                  |                 |                          |      |               |                        |    |      |                        |               |                        |     |     |      |     |     |      |        |         |       |         |          | Upd.Status         | Ok              |
|                                  |                 |                          |      |               |                        |    |      |                        |               |                        |     |     |      |     |     |      |        |         |       |         |          | Date SW            |                 |
|                                  |                 |                          |      |               |                        |    |      |                        |               |                        |     |     |      |     |     |      |        |         |       |         |          | SN :               | 7205005         |
|                                  |                 |                          |      |               |                        |    |      |                        |               |                        |     |     |      |     |     |      |        |         |       |         |          | Name<br>Hu/ Status | Jiagus          |
|                                  |                 |                          |      |               |                        |    |      |                        |               |                        |     |     |      |     |     |      |        |         |       |         |          | LID                | 629590150000006 |
|                                  |                 |                          |      |               |                        |    |      |                        |               |                        |     |     |      |     |     |      |        |         |       |         |          |                    | 02000100000000  |
|                                  |                 |                          |      |               |                        |    |      |                        |               |                        |     |     |      |     |     |      |        |         |       |         |          |                    |                 |
|                                  |                 |                          |      |               |                        |    |      |                        |               |                        |     |     |      |     |     |      | Jtag   | II Cone | ected |         |          | smok.com.pl        | 4               |

. . . .

. . . . .

. . .

•

....

. . .

Make sure that JTAG is selected in programmer software. Select MOTOROLA > MC > HC12/HCS12/HCS12X >SECURED > EEPROM and double click on MC9S12 EE SEC option as seen in the red circle.

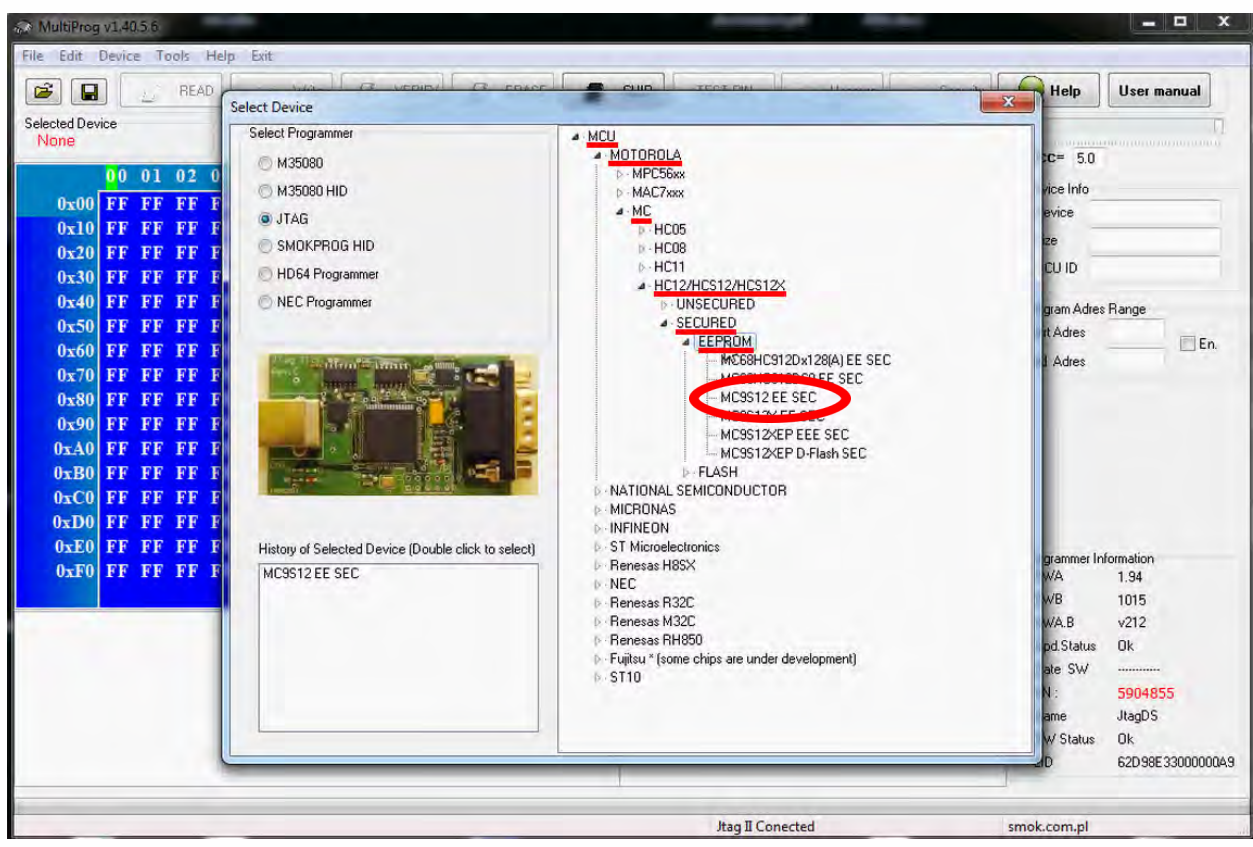

#### Now click on Read button.

| S MultiProg v1.40.5.6            |                                  |                           |                        |  |  |  |
|----------------------------------|----------------------------------|---------------------------|------------------------|--|--|--|
| File Edit Device Tools Help Exit |                                  |                           |                        |  |  |  |
|                                  | Write VERIFY C ERASE CHIP        | TEST PIN Usecure Security | User manual            |  |  |  |
| Selected Device<br>MC9S12 EE SEC |                                  |                           |                        |  |  |  |
| 00 01 02 03 04                   | 05 06 07 08 09 04 0B 0C 0D 0F 0F | 0123456789ABCDEE          | VCC= 5.0               |  |  |  |
| 0-000 FF FF FF FF FF             | FF FF FF FF FF FF FF FF FF FF FF |                           | Device Info            |  |  |  |
| 0x010 FF FF FF FF FF             | FF FF FF FF FF FF FF FF FF FF FF |                           | Device                 |  |  |  |
| 0x020 FF FF FF FF FF             | FF FF FF FF FF FF FF FF FF FF    |                           | Size                   |  |  |  |
| 0x030 FF FF FF FF FF             | FF FF FF FF FF FF FF FF FF FF    |                           | MCU ID                 |  |  |  |
| 0x040 FF FF FF FF FF             | FF FF FF FF FF FF FF FF FF FF    |                           | Program Adres Bange    |  |  |  |
| 0x050 FF FF FF FF FF             | FF FF FF FF FF FF FF FF FF FF    |                           | Start Adres 000000     |  |  |  |
| 0x060 FF FF FF FF FF             | FF FF FF FF FF FF FF FF FF FF    |                           | End Adrea 0007EE       |  |  |  |
| 0x070 FF FF FF FF FF             | FF FF FF FF FF FF FF FF FF FF    |                           | End Adles              |  |  |  |
| 0x080 FF FF FF FF FF             | FF FF FF FF FF FF FF FF FF FF    |                           |                        |  |  |  |
| 0x090 FF FF FF FF FF             | FF FF FF FF FF FF FF FF FF FF    |                           |                        |  |  |  |
| 0x0A0 FF FF FF FF FF             | FF FF FF FF FF FF FF FF FF FF    |                           |                        |  |  |  |
| 0x0B0 FF FF FF FF FF             | FF FF FF FF FF FF FF FF FF FF    |                           |                        |  |  |  |
| 0x0C0 FF FF FF FF FF             | FF FF FF FF FF FF FF FF FF FF    |                           |                        |  |  |  |
| 0x0D0 FF FF FF FF FF             | FF FF FF FF FF FF FF FF FF FF    | **********                |                        |  |  |  |
| OxOEO FF FF FF FF FF             | FF FF FF FF FF FF FF FF FF FF    |                           | Programmer Information |  |  |  |
| OXOFO FF FF FF FF FF             | FF FF FF FF FF FF FF FF FF FF FF |                           | SWA 1.94               |  |  |  |
| OX100 FF FF FF FF FF             | PF FF FF FF FF FF FF FF FF FF FF |                           | SWB 1015               |  |  |  |
|                                  |                                  |                           | SWA.B v212             |  |  |  |
|                                  |                                  |                           | Data Still             |  |  |  |
|                                  |                                  |                           | SN - 5004855           |  |  |  |
|                                  |                                  |                           | Name JtanDS            |  |  |  |
|                                  |                                  |                           | HW Status Ok           |  |  |  |
|                                  |                                  |                           | LID 62D98E33000000A9   |  |  |  |
|                                  |                                  |                           |                        |  |  |  |
|                                  |                                  | Jtag II Conected          | smok.com.pl            |  |  |  |

• •

• • •

. .

## Now click on File and select Save option

. . .

| MultiProg v1.40.6.3                                                                                                    |                                                                                                    |  |  |  |  |  |  |  |
|----------------------------------------------------------------------------------------------------|----------------------------------------------------------------------------------------------------|--|--|--|--|--|--|--|
| File Edit Device Tools Help Exit                                                                                                    |                                                                                                    |  |  |  |  |  |  |  |
| Open READ Write Write VERIFY C ERASE CHIP TEST PIN TO Usecure Security                                                                                                    | 😡 Help User manual                                                                                                    |  |  |  |  |  |  |  |
| Exit SEC                                                                                                    | Vcc= 5.0                                                                                                    |  |  |  |  |  |  |  |
| 0×000 00 54 FF FF 38 06 FF FF 70 97 FF FF 91 00 FF FF 7 8                                                                                                    | Device Info                                                                                                    |  |  |  |  |  |  |  |
| $0 \rightarrow 0100$ 0 5 Å FF FF 26 FF FF FF FF FF FF FF FF FF FF FF A                                                                                                    | Device 9s12DG256                                                                                                    |  |  |  |  |  |  |  |
| 0.0200 0.0 FF FF FF FF FF FF 0.0 1F FF FF 0.0 0.0 FF FF                                                                                                    | Size 4096                                                                                                    |  |  |  |  |  |  |  |
| 0x030 FF FF FF 10 FF FF FF 4A 41 FF FF C4 4A FF FF IA I                                                                                                    | MCU ID 0033                                                                                                    |  |  |  |  |  |  |  |
| 0x040       41       C4       FF       FF | Program Adres Range<br>Start Adres 000000<br>End Adres 000FFF                                                                                                    |  |  |  |  |  |  |  |
| 0x090 FF FF FF FF FF FF FF FF FF FF FF FF FF                                                                                                    |                                                                                                    |  |  |  |  |  |  |  |
| 0x0D0 FF FF FF FF FF FF FF FF FF FF FF FF FF                                                                                                    |                                                                                                    |  |  |  |  |  |  |  |
| 0x0E0 FF FF FF FF 00 00 FF FF 01 FF FF FF FF FF FF FF<br>0x0F0 FF FF FF FF FF FF FF FF FF FF FF FF                                                                                                    | Programmer Information<br>SWA 1.95<br>SWB 1015                                                                                                    |  |  |  |  |  |  |  |
| Read EE MC9S12 EE SEC<br>Read ID MCU ok<br>Memory Config :2581<br>Unsecuring<br>= 136, 11=164, 12=6<br>Unsecure Ok<br>Reading EE MC9S12 Secured<br>Read OK<br>Saved backup File : C:\Users\PatrykMBE\Documents\Temp\Temp74.bin                                                                                                    | SWA.B         v212           Upd.Status         0k           Date SW            SN :         7205005           Name         JtagDS           HW Status         0k           LID         6295901500000006 |  |  |  |  |  |  |  |
| Read OK Jtag II Conected si                                                                                                    | ad OK Jtag II Conected smok.com.pl                                                                                                    |  |  |  |  |  |  |  |

## Choose a file location and a name for the dump Click save button

| Zapisywanie jako                                                                                                    |                                           |          | x |
|----------------------------------------------------------------------------------------------------|-------------------------------------------|----------|---|
| Dodge                                                                                                    | ▼ 4 Przeszuka                             | j: Dodge | ٩ |
| Organizuj 🔻 Nowy folder                                                                                                    |                                           | •        | 0 |
| Vlubione Nazwa                                                                                                    | Data modyfikacji Typ                      | Rozmiar  |   |
| 3 Ostatnie miejsca                                                                                                    | nty nie pasują do kryteriów wyszukiwania. |          |   |
| CheDrive                                                                                                    |                                           |          |   |
| <ul> <li>iCloud Drive</li> <li>Zdjęcia iCloud</li> </ul>                                                                                                    |                                           |          |   |
| 浔 Biblioteki                                                                                                    |                                           |          |   |
| Dokumenty                                                                                                    |                                           |          |   |
| J Muzyka                                                                                                    |                                           |          |   |
| Solution Contraction Contractico Contractico Contracti |                                           |          |   |
| Nazwa pliku: dodge eeprom 001                                                                                                    |                                           |          | • |
| Zapisz jako typ: Binary File ".bin                                                                                                    |                                           |          | • |
| S Ukryj foldery                                                                                                    | Zapisz                                    | Anuluj   |   |

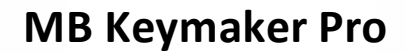

Connect the device to the computer Put a new PCF 7936 transponder in the device

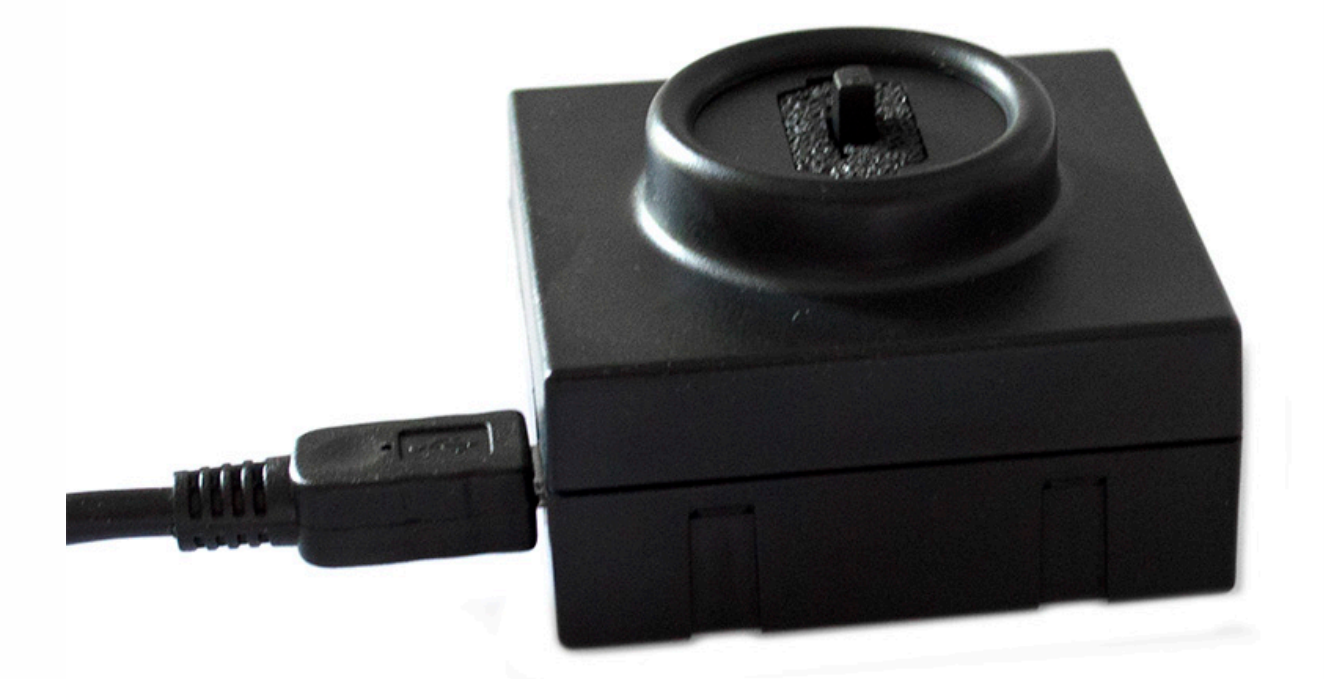

Run MB Keymaker Pro software and click Load Dodge EE in PCF Hitag2 tab Choose proper file

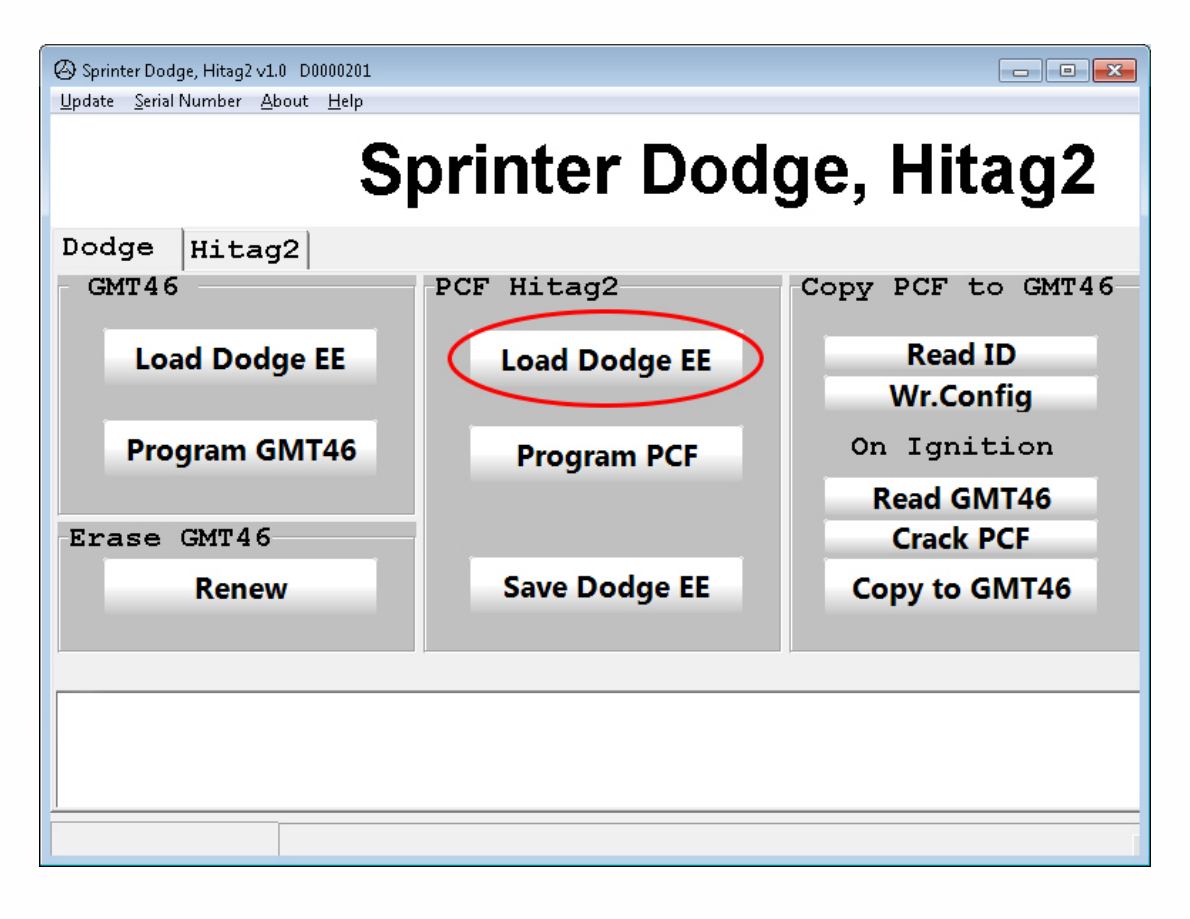

• •

• •

# **Click Program PCF button**

. . .

| Sprinter Dodge, Hitag2 ∨1.0 D0000201     Undate Serial Number About Help |               |                                                                |  |  |
|--------------------------------------------------------------------------|---------------|----------------------------------------------------------------|--|--|
| S                                                                        | printer Dod   | ge, Hitag2                                                     |  |  |
| Dodge Hitag2<br>GMT46                                                    | PCF Hitag2    | Copy PCF to GMT46                                              |  |  |
| Load Dodge EE                                                            | Load Dodge EE | Read ID<br>Wr.Config<br>On Ignition<br>Read GMT46<br>Crack PCF |  |  |
| Program GMT46                                                            | Program PCF   |                                                                |  |  |
| Erase GMT46                                                              |               |                                                                |  |  |
| Renew                                                                    | Save Dodge EE | Copy to GMT46                                                  |  |  |
|                                                                          |               |                                                                |  |  |
|                                                                          |               |                                                                |  |  |
|                                                                          |               |                                                                |  |  |
|                                                                          |               |                                                                |  |  |

## Click Save Dodge EE button and save new dump file

| 🙆 Sprinter Dodge, Hitag2 v1.0 D0000201                          |               |                   |  |  |  |  |
|-----------------------------------------------------------------|---------------|-------------------|--|--|--|--|
| <u>U</u> pdate <u>S</u> erial Number <u>A</u> bout <u>H</u> elp |               |                   |  |  |  |  |
| Sprinter Dodge, Hitag2                                          |               |                   |  |  |  |  |
| Dodge Hitag2                                                    |               |                   |  |  |  |  |
| GMT46                                                           | PCF Hitag2    | Copy PCF to GMT46 |  |  |  |  |
| Load Dodge EE                                                   | Load Dodge EE | Read ID           |  |  |  |  |
|                                                                 |               | wr.comig          |  |  |  |  |
| Program GMT46                                                   | Program PCF   | On Ignition       |  |  |  |  |
|                                                                 |               | Read GMT46        |  |  |  |  |
| Erase GMT46                                                     |               | Crack PCF         |  |  |  |  |
| Renew                                                           | Save Dodge EE | Copy to GMT46     |  |  |  |  |
|                                                                 |               |                   |  |  |  |  |
|                                                                 |               |                   |  |  |  |  |
|                                                                 |               |                   |  |  |  |  |
|                                                                 |               |                   |  |  |  |  |
|                                                                 |               |                   |  |  |  |  |
|                                                                 |               |                   |  |  |  |  |

. . .

•

• •

## Upload changed dump file into EIS: Run MBProg software Click File and select Open option

| MultiProg v1.40.6.3                                                                                                    |                        |  |  |  |  |  |  |
|----------------------------------------------------------------------------------------------------|------------------------|--|--|--|--|--|--|
| File Edit Device Tools Help Exit                                                                                                    |                        |  |  |  |  |  |  |
| Sive READ Write K VERIFY C ERASE CHIP TEST PIN Usecure Security                                                                                                    | User manual            |  |  |  |  |  |  |
| Exit SEC                                                                                                    | - ]                    |  |  |  |  |  |  |
|                                                                                                    | Vcc= 5.0               |  |  |  |  |  |  |
| 00 01 02 03 04 05 06 07 08 09 0A 0B 0C 0D 0E 0F 0123456789ABCDEF                                                                                                    | Device Info            |  |  |  |  |  |  |
| 0x000 FF FF FF FF FF FF FF FF FF FF FF FF                                                                                                    | Device 9s12DG256       |  |  |  |  |  |  |
| 0x010 FF FF FF FF FF FF FF FF FF FF FF FF FF                                                                                                    | Size 4096              |  |  |  |  |  |  |
| 0x020 FF FF FF FF FF FF FF FF FF FF FF FF FF                                                                                                    | MCLUD 0033             |  |  |  |  |  |  |
| 0x030 FF FF FF FF FF FF FF FF FF FF FF FF FF                                                                                                    |                        |  |  |  |  |  |  |
| 0x040 FF FF FF FF FF FF FF FF FF FF FF FF FF                                                                                                    | Program Adres Range    |  |  |  |  |  |  |
| 0x050 FF FF FF FF FF FF FF FF FF FF FF FF FF                                                                                                    | Start Adres 000000     |  |  |  |  |  |  |
| OxOGO FF FF FF FF FF FF FF FF FF FF FF FF FF                                                                                                    | End Adres 0007FF       |  |  |  |  |  |  |
| 0x070 FF FF FF FF FF FF FF FF FF FF FF FF FF                                                                                                    |                        |  |  |  |  |  |  |
| UXUSU FF FF FF FF FF FF FF FF FF FF FF FF FF                                                                                                    |                        |  |  |  |  |  |  |
| UXU90 FF FF FF FF FF FF FF FF FF FF FF FF FF                                                                                                    |                        |  |  |  |  |  |  |
| UXUAU FF FF FF FF FF FF FF FF FF FF FF FF FF                                                                                                    |                        |  |  |  |  |  |  |
| UXUBU FF FF FF FF FF FF FF FF FF FF FF FF FF                                                                                                    |                        |  |  |  |  |  |  |
| UXUCU FF FF FF FF FF FF FF FF FF FF FF FF FF                                                                                                    |                        |  |  |  |  |  |  |
| OXODO FF FF FF FF FF FF FF FF FF FF FF FF FF                                                                                                    |                        |  |  |  |  |  |  |
| USUEU FF FF FF FF FF FF FF FF FF FF FF FF FF                                                                                                    | Programmer Information |  |  |  |  |  |  |
| OXOFU FF FF FF FF FF FF FF FF FF FF FF FF F                                                                                                    | SWA 1.95               |  |  |  |  |  |  |
| OXLOU FF FF FF FF FF FF FF FF FF FF FF FF FF                                                                                                    | SWB 1015               |  |  |  |  |  |  |
| Read ID MCU ok ALL CONTRACTOR CONTRACTOR CONTRA | SWA.B v212             |  |  |  |  |  |  |
| Memory Config :2581                                                                                                    | Upd.Status Ok          |  |  |  |  |  |  |
| unsecumg<br>[=136, t1=164, t2=6                                                                                                    | Date SW                |  |  |  |  |  |  |
| Unsecure 0k Exaction EF MC9512 Secured                                                                                                    | SIN: /205005           |  |  |  |  |  |  |
| Read DK                                                                                                    | Hu/Status Ok           |  |  |  |  |  |  |
| Saved backup Hie : C/UsersY-atkyMBE Vocuments/Temp/Temp/4.bin<br>Saved File : C/UsersY-atkyMBE Voeston/Oode/dode eeptom 001                                                                                                    | LID 629590150000006    |  |  |  |  |  |  |
|                                                                                                    | 023330130000000        |  |  |  |  |  |  |
|                                                                                                    | -                      |  |  |  |  |  |  |
| Read OK Jtag II Conected                                                                                                    | smok.com.pl            |  |  |  |  |  |  |

## Select saved dump file and click Open

| Otwieranie             |                               |                 |                                         |
|------------------------|-------------------------------|-----------------|-----------------------------------------|
| 🔾 🗸 📕 🕨 Dodge          |                               |                 | 🐓 Przeszukaj: Dodge 👂                   |
| Organizuj 🔻 🛛 Nowy fol | der                           |                 | * • • • • • • • • • • • • • • • • • • • |
| 🔆 Ulubione 🔶           | Nazwa                         | Data modyfikac  |                                         |
| 📃 Ostatnie miejsca     | ı dodge eeprom 001.bin        | 2017-04-11 15:4 |                                         |
| \rm Pobrane            | 🖉 dodge eeprom 002.bin        | 2017-04-11 15:4 | •                                       |
| 📃 Pulpit 😑             |                               |                 |                                         |
| ConeDrive              |                               |                 |                                         |
| iCloud Drive           |                               |                 |                                         |
| 😻 Zdjęcia iCloud       |                               |                 | Podgląd niedostępny.                    |
| 詞 Biblioteki           |                               |                 |                                         |
| Dokumenty              |                               |                 |                                         |
| 🎝 Muzyka               |                               |                 |                                         |
| Obrazy                 |                               |                 |                                         |
| 😸 Wideo                |                               |                 |                                         |
| *                      | •                             | E E             |                                         |
| Nazwa                  | a pliku: dodge eeprom 002.bin |                 | ■ Binary File (*.bin)     ■             |
|                        |                               |                 | Otwórz Anuluj                           |

. . .

. . .

#### **Click Write button**

. . .

.

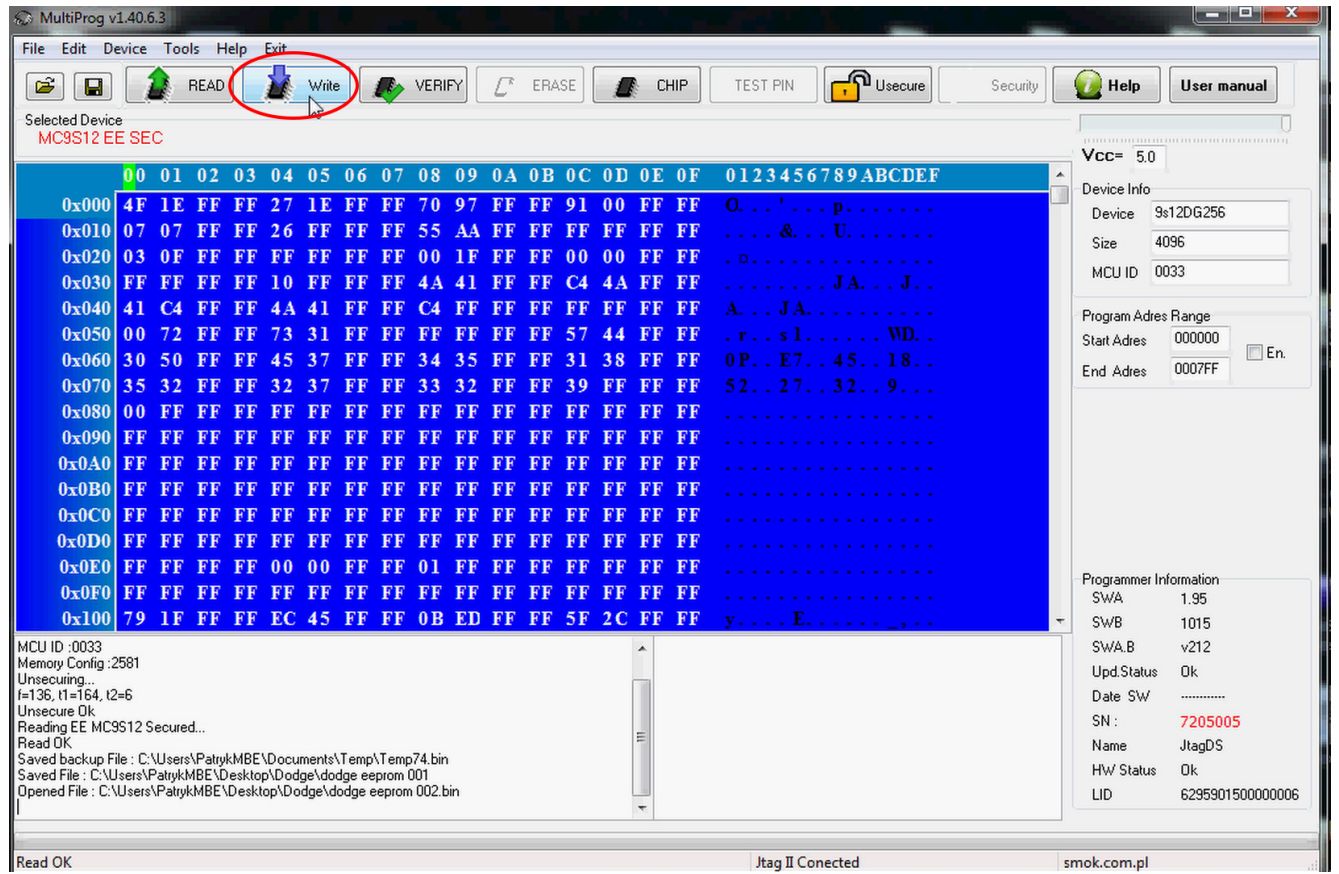

### Put transponder in a key and run a car

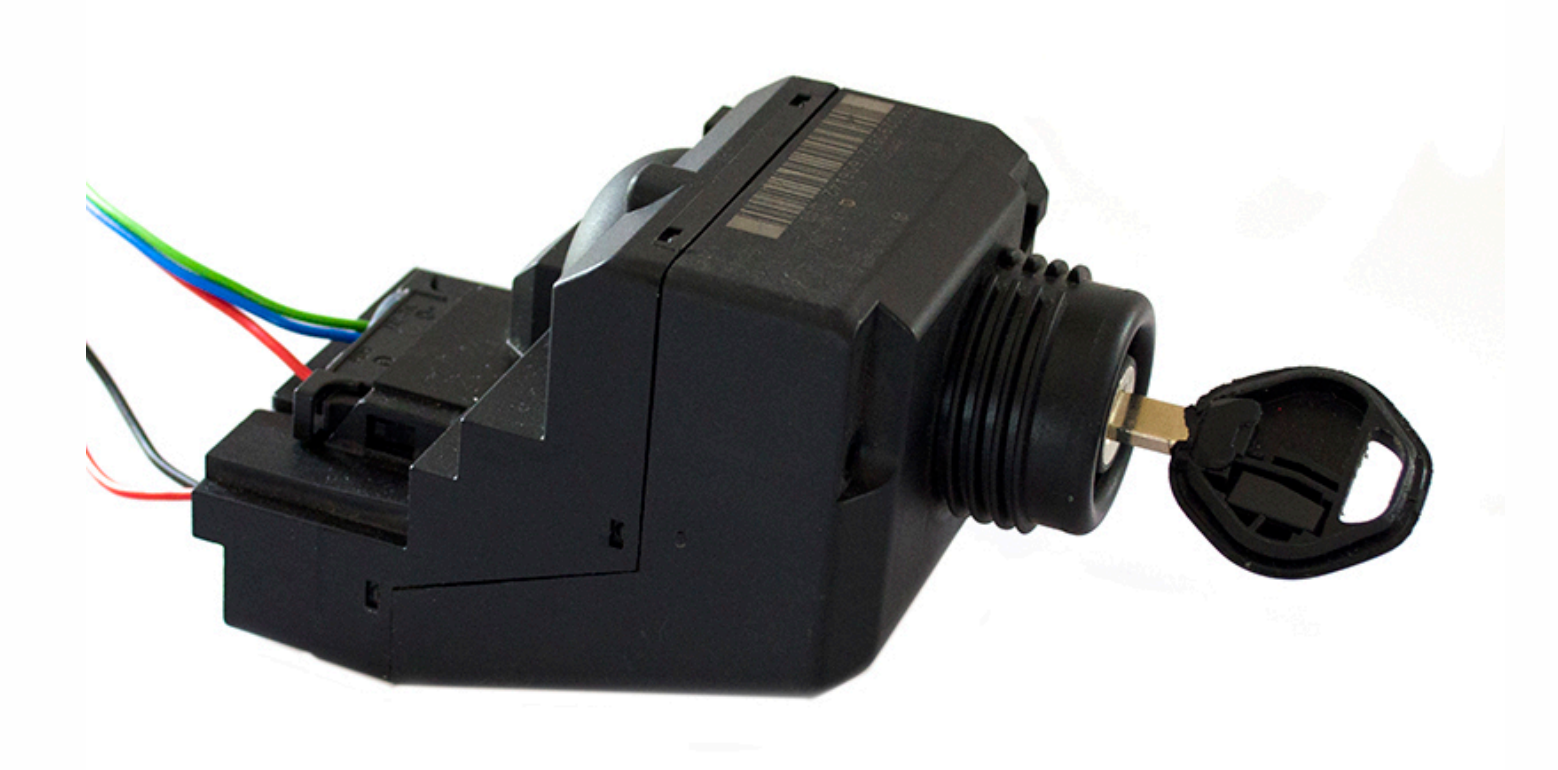